## 查询、打印电子合格证明操作说明

一、手机端"爱山东" APP 四步操作如下:

第一步:点击"我的证照" 第二步:点击"证照申领"

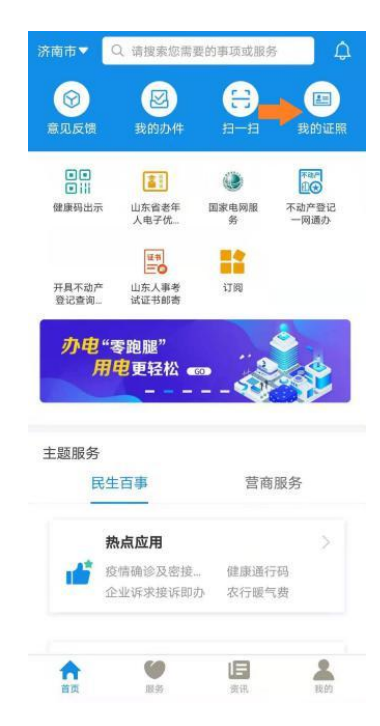

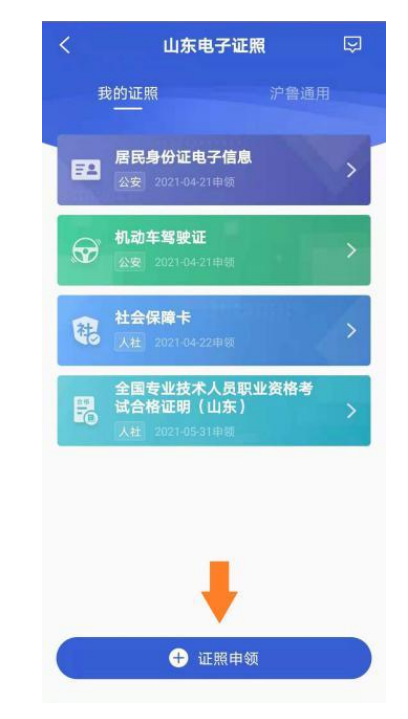

## **第三步:**点击"人社"→ 勾选"全国专业技术人员 职业资格考试合格证明(山东)"

| <          | 证照申领     |          |
|------------|----------|----------|
| 济南市 🔻      |          |          |
| 热门证照       | 社会保障卡    | 0        |
| 交通运输       | 全国专业技术人员 | 职业资格考试 🥏 |
| 地方金融监<br>管 |          |          |
| 农业农村       |          |          |
| 卫健委        |          |          |
| 工信         |          |          |
| 应急         |          |          |
| 残联         |          |          |
| 医保         |          |          |
| 人社         |          |          |
| 统计         |          |          |
| 商务         |          |          |
| 科技         |          |          |
| 广电         |          |          |
| 司法         |          |          |
| 粮储         |          |          |
| 民政         |          |          |

## **第四步:**点击"查看副本" (F)" 或点击"扫码亮证"

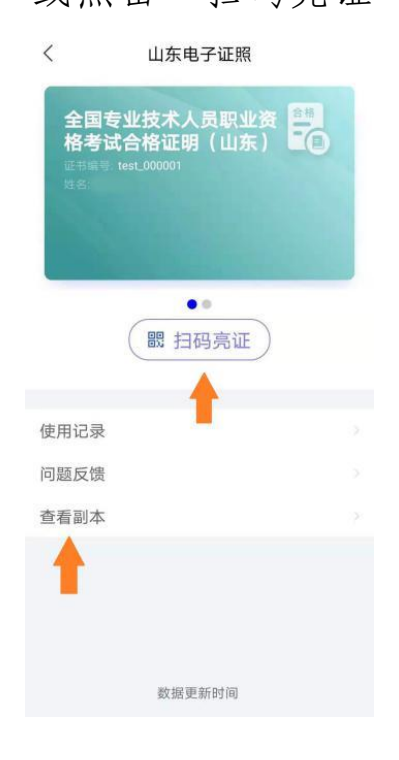

二、电脑端"山东人事考试信息网"四步操作如下:第一步:登录"山东人事考试信息网"→点击"证书办理"

|                      | 🍪 L                                                                   | 山东人哥                                      | 事考试信                    | 言息网                                            |                | 科学公正<br>服务                                 | eu xii                              |      |
|----------------------|-----------------------------------------------------------------------|-------------------------------------------|-------------------------|------------------------------------------------|----------------|--------------------------------------------|-------------------------------------|------|
|                      | 首页                                                                    | 中心简介                                      | 考试种类                    | 考务文件                                           | 考试服务           | 考生答疑                                       | 掌上考试                                |      |
| 山山                   | <mark>ър</mark> ания<br>Г                                             | 东省专业技<br>2021年度山东省考试                      | <b>术人员资格</b><br>家用公务员专栏 | 3考试报名                                          | <b>占证明事项</b> 領 | <b>告知承诺制力</b>                              | ▶ <mark>事指南</mark><br>□<br>興        | \$>> |
| <b>①</b> ] 试排<br>考安排 | <ul> <li>① 公告栏</li> <li>› 2021年山东省专业</li> <li>› 关于2021年度环境</li> </ul> | 业技术人员资格考试考<br>意影响评价工程师职业                  | 生疫情防控告知书<br>资格考试缴费时间…   | 更多>><br>2021-04-06<br>2021-04-02               | 1 i i          | t il W                                     | . 网上报名                              |      |
| (二)<br>梁道<br>媒体      | → ●亚甲位法人变更<br>→ 山东省地方标准/                                              | 2公告<br>、事考试考务服务规范<br>い<br>高人民检察院关于の理      | 组织考试作弊等刑                | 2021-03-31<br>2020-08-25<br>更多>><br>2020-03-04 | 📑 准表           | 登证打印 S S S S S S S S S S S S S S S S S S S | <ul><li>成绩查询</li><li>考生答疑</li></ul> |      |
|                      | <ul> <li>《中华人民共和国</li> <li>公务员考试录用进</li> <li>专业技术人员资格</li> </ul>      | 时刑法修正案(九)》<br>18纪违规行为处理办法<br>13考试违纪违规行为处理 | 与关考试违法行为<br>里规定         | 2020-03-04                                     | iii:           | 书办理                                        | 证书查验                                |      |

第二步:点击"电子合格证明"→点击"登录入口"

| 首页中心简介 | 考试种类      | 考务文件                                            | 考试服务             | 考生答疑                | 掌上考试       |
|--------|-----------|-------------------------------------------------|------------------|---------------------|------------|
| 資源电话   | 关于        | 专业技术人                                           | 员职业资格            | 各考试电子               | 合格证明       |
| ] 合格标准 |           | 5                                               | 有关事项的            | 说明                  |            |
| 〕证书办理  | 为深入       | 贯彻落实"放                                          | 管服"改革要           | 求,深化证书              | 便利化改革,更    |
| 正书发放状态 | 好地为广大     | 专业技术人员                                          | 服务,决定在           | 我省推行专业              | :枝术人员职业资   |
| 正书服务指南 | 榕考试电子     | 合榕证明,有                                          | 关事项说明如           | 下:                  |            |
| 正书畫验   | — 从       | 2020年开始,                                        | 我省将陆续提·          | 供专业技术人              | 员职业资格考试    |
| 电子合格证明 |           | 月相关服务                                           | 。 合格人员可          | 登录手机"爱              | '山东" APP或登 |
| 匠书邮寄入口 | 录"山东人     | <b>事考试信</b> 息网                                  | "查询、下载           | 、打印电子合              | •榕证明。      |
| 正书补办入口 | 二、使       | 用时合榕人员                                          | 可直接出示电           | 子合格证明或              | 纸质打印版。社    |
| 相关表格下载 | 会机构或个     | ·人等第三方可<br>···································· | 通过手机"爱<br>物工朋友儿讲 | 山东"APP,:<br>15-14 m | 扫描电子合格证    |
| ≦]考生答疑 | 91_11936  | (49),刈电丁合                                       | 份证明具伪虹           | 17.8507400          |            |
| 考生答疑   | 三、电       | 子合格证明中:<br>"***                                 | 級別、专业内:          | 容为"———              | ———"的,表    |
|        | 明 叱 坝 内 谷 | -71/52.0                                        |                  |                     |            |
|        | 四、网       | 页版电子合格·                                         | 证明系统采用           | 山东省统一政              | 务服务门户网站    |
|        | 买名认证功     | 能, 合格人员                                         | 通过买名认证           | 即可登录便用              | 0          |
|        | 五、咨       | 询电话: 0531.                                      | -8859799         |                     |            |
|        |           |                                                 |                  | <u> </u>            |            |
|        |           |                                                 | 登录入              | D                   |            |

|                                                                                                    | 务门户                                                                                    | 使用希助                                                                      |
|----------------------------------------------------------------------------------------------------|----------------------------------------------------------------------------------------|---------------------------------------------------------------------------|
| 个人登录 法人登录                                                                                                    |                                                                                        | 合作网站                                                                      |
| 账号家码答录 手机验证码答录 扫描等表 및 및                                                                                                    |                                                                                        | <u>^</u>                                                                  |
| WY RETURN REPORT REPORT FOR A                                                                                                    |                                                                                        | 🔛 山东政务服务网                                                                 |
|                                                                                                    | 🙁 国家政务服务平台                                                                             |                                                                           |
|                                                                                                    |                                                                                        |                                                                           |
|                                                                                                    | 支 支付宝账号                                                                                | e開中国(山东)<br>www.creditsd.gov.cn                                           |
|                                                                                                    | 支付宝账号            微信账号                                                                  | ef用中国(山东)                                                                 |
| ↓ ↓ ↓ ↓ ↓ ↓ ↓ ↓ ↓ ↓ ↓ ↓ ↓ ↓ ↓ ↓ ↓ ↓ ↓                                                                                                    | 改         支付宝账号            微信账号            微信账号                                        | 信用中国(山东)<br>www.creditid.gov.cm                                           |
| <ul> <li>○</li> <li>□</li> <li>□</li></ul> | 送         支付宝账号            微信账号           (2)         电子社保卡           (2)         智能客展 | <ul> <li>信用中国(山东)</li> <li>************************************</li></ul> |

第三步:进入"山东省统一政务服务门户"→个人登录

**第四步**: 查看或下载"全国专业技术人员职业资格考试合格证明(山东)"(请提前下载安装 0FD 文件查看工具)

## 考试 年度 证书编号 批准日期 操作 图像查看 2020年11月15日 1 职业资格 202011 test\_000001 OFD文件下载 图像查看 执业资格 test\_000002 2 202009 2020年09月06日 OFD文件下载 ofd文件查看工具:点击下载 退出登录

全国专业技术人员职业资格考试合格证明(山东)